## 2 Faktor Abfrage ändern

Mithilfe dieses Links kann man nachträglich die 2 Faktor Abfrage ändern zu "Authenticator-App": <u>https://account.activedirectory.windowsazure.com/proofup.aspx?culture=de</u> Man kann sich über die "Work Apps" App die Authenticator App herunterladen (keine Apple ID erforderlich). Falls man die App nicht vorfindet, genügt es ein Ticket an <u>support@noeku.at</u> zu schreiben.

Nach dem Aufrufen des Links bitte mit <u>vorname.nachname@noeku.at</u> anmelden danach kommt man zu diesem Fenster:

| локи                                                 | Meine Anmeldungen $\vee$                                               |                                         |                    |         |
|------------------------------------------------------|------------------------------------------------------------------------|-----------------------------------------|--------------------|---------|
| R Übersicht                                          | Sicherheitsinformationen                                               | am Kanta adar zum Zurücksstran Ibras Ka | paworts voneopdat  |         |
| $\mathscr{P}_{\mathscr{V}}$ Sicherheitsinformationen | Standardanmeldemethode: Microsoft Authenticator -                      | - Benachrichtigung Ändern               | inworts verwendet. |         |
| 🖻 Organisationen                                     |                                                                        | Strikelinaningeng / Intern              |                    |         |
| 📮 Geräte                                             | + Anmeldemethode hinzufügen                                            |                                         | Ändern             | Löschen |
| 🖞 Datenschutz                                        | Microsoft Authenticator<br>Multi-Faktor-Authentifizierung (MFA) pushen | Phone SE (3rd generation)               |                    | Löschen |
|                                                      | Haben Sie Ihr Gerät verloren? Überall abmelden                         |                                         |                    |         |

Wodurch sich dieses Fenster öffnet. Hier beim Dropdown Menü "Authenticator-App" auswählen und "Hinzufügen" klicken.

| Methode hinzufügen         |             |            |
|----------------------------|-------------|------------|
| Welche Methode möchten Sie | hinzufügen? |            |
| Authenticator-App          |             | $\sim$     |
|                            | Abbrechen   | Hinzufügen |

Danach am Handy über die "Work Apps" App die Authenticator App installieren und dieses Fenster mit "Weiter" bestätigen.

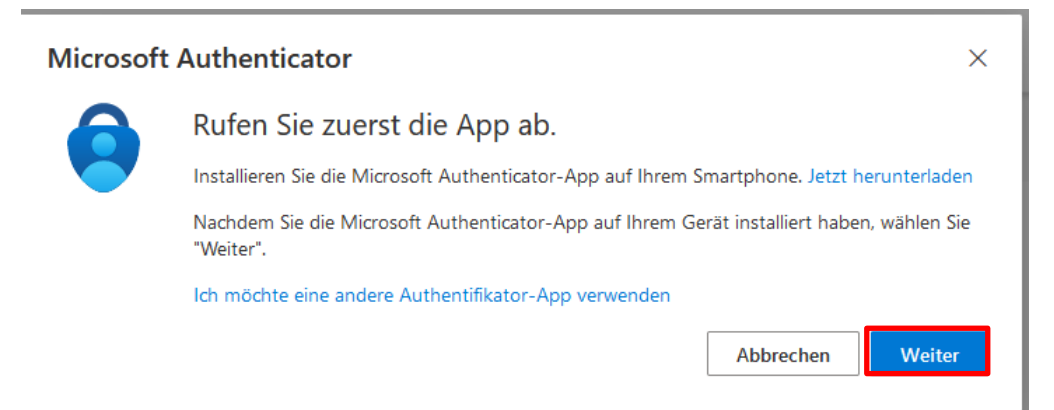

Hier auf "Anmeldemethode hinzufügen" klicken

| Microsoft                               | Authenticator                                                                                                    | × |
|-----------------------------------------|----------------------------------------------------------------------------------------------------|---|
| ) (1 + 1 + 1)<br>(1 + 1 + 1)<br>(1 + 1) | Konto einrichten                                                                                                    |   |
|                                         | Lassen Sie bei Aufforderung Benachrichtigungen zu. Fügen Sie dann ein Konto hinzu, und wählen Sie die Option für ein Geschäfts-, Schul- oder Unikonto aus. | ł |
|                                         | Zurück Weite                                                                                                    | r |

Nachdem man "Geschäft-, Schul- oder Unikonto" am Handy ausgewählt hat, den angezeigten QR-Code mit dem Handy scannen. Danach auf "Weiter" klicken.

## Microsoft Authenticator

 $\times$ 

## QR-Code scannen

Verwenden Sie die Microsoft Authenticator-App, um den QR-Code zu scannen. Auf diese Weise wird die Microsoft Authenticator-App mit Ihrem Konto verknüpft.

Nachdem Sie den QR-Code gescannt haben, wählen Sie "Weiter".

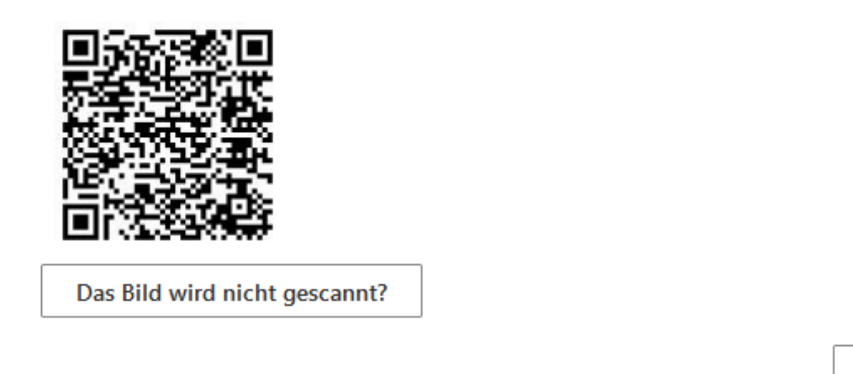

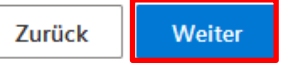

Am Handy erscheint ein Fenster in der Authenticator App wo die angezeigte Nummer eingetragen werden muss.

| Microsof | t Authenticator                                                                                                  | ×     |
|----------|----------------------------------------------------------------------------------------------------|-------|
|          | Probieren wir es aus                                                                                             |       |
| _        | Genehmigen Sie die Benachrichtigung, die wir an Ihre App senden, indem Sie die<br>untenstehende Nummer eingeben. |       |
|          | Zurück                                                                                                    | eiter |

| Microsoft Authenticator    | ×      |
|----------------------------|--------|
| Benachrichtigung genehmigt |        |
| Zurück                     | Weiter |

## Nun kann man hier die "Standardanmeldemethode" auswählen:

| Sicherheitsinformationen<br>Die folgenden Methoden werden zum Anmelden be | i Ihrem Konto oder zum Zurücksetz | en Ihres Kennworts verwendet. |         |
|---------------------------------------------------------------------------|-----------------------------------|-------------------------------|---------|
| Standardanmeldemethode: Microsoft Authentica                              | tor – Benachrichtigung Ändern     |                               |         |
| + Anmeldemethode hinzufügen                                               |                                   |                               |         |
| 🔍 Telefon                                                                 | -                                 | Ändern                        | Löschen |
| Microsoft Authenticator<br>Multi-Faktor-Authentifizierung (MFA) pushen    | iPhone SE (3rd generation)        |                               | Löschen |
| Haben Sie Ihr Gerät verloren? Überall abmelden                            |                                   |                               |         |